## 1.1.1. Založení nového uživatele IS

Založení nového uživatele IS se provádí z formuláře "*Uživatelé, přístupová práva..*" výběrem ze seznamu osob. Tento formulář rovněž umožňuje definici PP uživatele (prostřednictvím příslušných tlačítek). Pro každého uživatele IS lze takto nastavit PP na programové funkce, na datové třídy a jejich atributy, a na záznamy:

| eznam   Deta | ail   Kontigura | ce uzivatele                 |                 |         | off | DWL                 |
|--------------|-----------------|------------------------------|-----------------|---------|-----|---------------------|
| Příjmení     | Jméno           | Přihlašovací jméno uživatele | Heslo uživatele | Jazyk   |     | Pristup na runkce   |
| Kelt         | Dušan           | dusan                        | ****            | Čeština |     | Přístup na třídy    |
| Martínková   | Martina         | martina                      | ***             | Čeština |     | Diebus s s sies sur |
| Jihlavský    | Jiří            | jiri                         | ****            | Čeština |     | Priscup na zaznamy  |
| Nový         | Karel           | karel                        | ****            | Čeština |     | Přiřazení do skupin |
| Messner      | Lecho           | lecho                        | ****            | Čeština |     | er la character     |
| Wawritz      | Mario           | mario                        | ****            | Čeština |     | Prehled prav        |

Formulář je vyvolán z "Hlavní nabídky" (volba "Konfigurace a správa systému") a jsou na něm umístěná tlačítka, která umožňují:

- přiřadit uživateli PP na funkce, datové třídy a atributy, na záznamy,
- přiřadit uživatele do jedné nebo více skupin,
- přiřadit uživateli spouštění maker.

## 1.1.2. Založení nové skupiny uživatelů

Založení nové skupiny uživatelů IS se provádí vložením nového záznamu na formuláři "*Skupiny uživatelů*":

| Název skupiny uživatelů                 | * | Přístup na funkce  |
|-----------------------------------------|---|--------------------|
| Kdokoliv                                |   |                    |
| Systémový analytik                      |   | Priscup na triuy   |
| Analytik                                |   | Přístup na záznamy |
| Neznámý host z Webu                     |   |                    |
| fakturant                               |   | Spouštěná makra    |
| Uživatel s právem modifikovat formuláře |   | Uživatelé          |

Formulář je vyvolán z "*Hlavní nabídky*" ("*Konfigurace a správa systému*"). Jsou na něm umístěna tlačítka, která umožňují:

- o přiřadit skupině PP na funkce, datové třídy a atributy, na záznamy,
- o přiřadit skupině spouštění maker,
- volbou tlačítka Uživatelé vyvolat přehled přiřazených uživatelů, včetně možnosti hromadného zařazení uživatelů do skupiny.

Pro dosažení obecnosti nastavení PP se práva nenastavují v praxi na konkrétního uživatele. Doporučené nastavení je založeno na založení skupin uživatelů s předdefinovanými PP a následné zařazení konkrétního uživatele do těchto skupin. Tak je umožněno v případě výměny pracovníka nebo jeho přeřazení na jinou funkci jednoduché zapojení nového uživatele do vytvořeného prostředí. Pojmenování skupin je vhodné na začátku označit řetězcem pro snadné odlišení od předdefinovaných skupin PP. Námět k počtu a rozložení takových skupin je k dispozici v přiložené tabulce "*NEM\_skupiny uživatelů pro PP.xls*"

Přiřazením skupiny k uživateli je zajištěna dědičnost PP (tzn. uživatel má povolena PP přiřazené skupině uživatelů). Každý uživatel může být zařazen do více skupin, jejich PP se vzájemně prolínají – u PP na funkce má vyšší prioritu má právo povolovací, u PP na data právo zakazovací.

## 1.1.3. Zařazení uživatele do skupiny

Volbou tlačítka "*Uživatelé*" na formuláři "*Skupiny uživatelů*" je vyvolán seznam všech přiřazených uživatelů. Přidáním nového záznamu na tomto seznamu (výběrem ze seznamu osob) je zajištěno přiřazení tohoto uživatele do aktuální skupiny (včetně její PP). Platí pravidlo, že každý uživatel může být zařazen do více skupin a naopak do každé skupiny může být zařazen libovolný počet uživatelů.

#### 1.1.4. Vzorové nastavení skupin

V dalším textu je uveden popis nastavení skupin PP pro dva typy uživatelů.

- 1. Uživatel na oddělení s právem vystavovat žádanky (staniční sestra)
- 2. Uživatel s právem vystavovat dodavatelské objednávky (nákupčí)

#### Uživatel na oddělení

Vzorová podoba skupin PP:

| > P | Příslušnost uživatelů do skupin     |  |  |  |  |  |
|-----|-------------------------------------|--|--|--|--|--|
| Ná: | zev skupiny uživatelů               |  |  |  |  |  |
| HB. | _číselníky obecné - pasivní přístup |  |  |  |  |  |
| HB  | _tvorba žádanek                     |  |  |  |  |  |
| HB  | _žádanky LAB-MIK                    |  |  |  |  |  |
| HB. | _obecné funkce - výběry a tisky     |  |  |  |  |  |

Jednotlivé programové funkce s nastavením přístupových práv skupiny "Obecné číselníky":

| HB_číselníky obecné - pasivní přístup Přístup na třídy   Přístup skupiny uživatelů na programové funkce 3 3 3 3 1 1 1 1 1 1 1 1 1 1 1 1 1 1 1 1 1 1 1 1 1 1 1 1 1 1 1 1 1 1 1 1 1 1 1 1 1 1 1 1 1 1 1 1 1 1 1 1 1 1 1 1 1 1 1 1 1 1 1 1 1 1 1 1 1 1 1 1 1 1 1 1 1 1 1 1 1 1 1 1 1 1 1 1 1 1 1 1 1 1 1 1 1 1 1 1 1 <th>Název skupiny uživatelů</th> | Název skupiny uživatelů                                                              |  |  |  |  |  |  |  |
|----------------------------------------------------------------------------------------------------|--------------------------------------------------------------------------------------|--|--|--|--|--|--|--|
| Přístup skupiny uživatelů na programové funkce 3 2 2 2 2 2 2 2 2 2 2 2 2 2 2 2 2 2 2                                                                                                    | HB_číselníky obecné - pasivní přístu                                                 |  |  |  |  |  |  |  |
|                                                                                                    | Přístup skupiny uživatelů na programové funkce 3 2 2 2 2 2 2 2 2 2 2 2 2 2 2 2 2 2 2 |  |  |  |  |  |  |  |
| Název programové funkce Přístupová práva skupiny na programové ful 🛆                                                                                                    | Název programové funkce                                                              |  |  |  |  |  |  |  |
| Obecné číselníky [Čtení]                                                                                                    | Obecné číselníky                                                                     |  |  |  |  |  |  |  |
| Globální konfigurace [Čtení]                                                                                                    | Globální konfigurace                                                                 |  |  |  |  |  |  |  |
| Seznam hospodářských středisek [Čtení]                                                                                                    | Seznam hospodářských středisek                                                       |  |  |  |  |  |  |  |

Programové funkce skupiny "Tvorba žádanek":

| HB_tvorba žádanek                        |                                   |
|------------------------------------------|-----------------------------------|
| Přístup skupiny uživatelů na pr          | ogramové funkce                   |
| Název programové funkce                  | Přístupová práva skupiny na progr |
| Interní objednávka vydaná                | [Vkládání, Úpravy, Mazání, Čtení] |
| Multivýběr z číselníku zboží - nákup     | [Čteni]                           |
| Položky objednávky vydané - pro čter     | [Čteni]                           |
| Seznam zboží pro objednání - multivýb    | ([Čteni]                          |
| TL - Zobrazení dokladu                   | [Čteni]                           |
| Interní objednávky vydané                | [Vkládání, Úpravy, Mazání, Čtení] |
| Výběr zboží do položky dokladu - náku    | [Vkládání, Úpravy, Mazání, Čtení] |
| Multivýběr z číselníku zboží přes skupin | [Čtení]                           |
| Seznam objednávek vydaných               | [Vkládání, Úpravy, Mazání, Čtení] |
| Seznam organizačních jednotek organi     | i[Čtení]                          |
| Seznam objednávek vydaných - výběr       | [Čtení]                           |
| Sklady                                   | [Čtení]                           |
| Detail zboží                             | [Čtení]                           |

# Vzorové nastavení přístupových práv

Programové funkce skupiny "Obecné funkce – výběry a tisky":

| Název programové funkce              | Přístupová práva skupiny na programov |
|--------------------------------------|---------------------------------------|
| Obecné funkce                        | [Čtení]                               |
| Poznámky                             | []                                    |
| Účast na akcích                      | []                                    |
| Obecné přílohy                       | [Vkládání, Úpravy, Čtení]             |
| Komunikátor                          | [Čtení]                               |
| Varianty tiskových sestav            | [Vkládání, Úpravy, Mazání, Čtení]     |
| Příručka uživatele                   | [Čtení]                               |
| Výběr odběratele                     | [Čtení]                               |
| Výběr dodavatele                     | [Čtení]                               |
| Nespárované platby - výdejky         | [Vkládání, Úpravy, Mazání, Čtení]     |
| Položky poskytnutého plnění          | [Vkládání, Úpravy, Mazání, Čtení]     |
| TL - Položky přijatých plnění        | [Vkládání, Úpravy, Mazání, Čtení]     |
| Výběr ceny do položky dokladu        | [Vkládání, Úpravy, Mazání, Čtení]     |
| Výběr zboží do položky dokladu - pro | od [Vkládání, Úpravy, Mazání, Čtení]  |
| Podtypy a řady neúčetního dokladu    | [Čtení]                               |
| Seznam organizačních jednotek orga   | ani[Čteni]                            |
| Ikony pro zástupce na plochu         | [Vkládání, Úpravy, Mazání, Čtení]     |
| Měny                                 | [Čtení]                               |
| Banky                                | [Čteni]                               |
| Komunikátor formuláře                | [Čteni]                               |
| Výběr a tvorba filtru                | [Vkládání, Úpravy, Mazání, Čtení]     |
| Editor pro tvobu filtrů              | [Vkládání, Úpravy, Mazání, Čtení]     |
| Výběr zaměstnance                    | [Čteni]                               |
| Filtry a třídění tiskového výstupu   | [Vkládání, Úpravy, Čtení]             |

Nastavení PP na záznamy pro skupinu z oddělení LAB-MIK(laboratoř). Pro každé oddělení s právem zakládání žádanek je založena samostatná skupina přístupových práv, kde přístup k dokladové řadě či řadám žádanek je řešen definováním PP na záznamy:

| Název třídy            | Typ datové třídy | Povolené akce s třídou            | Skupinová podmír |
|------------------------|------------------|-----------------------------------|------------------|
| Typy a podtypy dokladů | Normální         | []                                |                  |
| Typy a podtypy dokladů | Normální         | [Vkládání, Úpravy, Mazání, Čtení] |                  |
| Organizační jednotky   | Normální         | 0                                 |                  |
| Organizační jednotky   | Normální         | [Vkládání, Úpravy, Mazání, Čtení] |                  |

Na prvním záznamu formuláře "PP – přístup sk. Uživatelů na záznamy" je uživateli zakázán přístup ke všem dokladovým řadám ("Typy a podtypy dokladů").

Na druhém záznamu je ve spodní části formuláře definována podmínka přístupu a jeho hloubka pro vybrané dokladové řady . V tomto konkrétním případě je uživateli zařazenému do skupiny "Žádanky LAB-MIK" povolen přístup ke dvěma dokladovým řadám žádanek se zkratkou "ZLABI" a "ZLABM" ze

# Vzorové nastavení přístupových práv

dvou oddělení. Tím je mu umožněno vybrat povolenou dokladovou řadu pro organizační jednotku interního odběratele na žádanku .

Podobně dále použit princip pro výběr povolené množiny organizačních jednotek interní struktury:

| Název třídy            | Typ datové třídy | Povolené akce s třídou            | Skupinová po |
|------------------------|------------------|-----------------------------------|--------------|
| Typy a podtypy dokladů | Normální         | []                                |              |
| Typy a podtypy dokladů | Normální         | [Vkládání, Úpravy, Mazání, Čtení] |              |
| Organizační jednotky   | Normální         | 0                                 |              |
| Organizační jednotky   | Normální         | [Vkládání, Úpravy, Mazání, Čtení] |              |

První nastavení je tedy omezení pro výběr dokladových řad do žádanky, druhé definování množiny interních jednotek odběratele a dodavatele, kterou může uživatel zařazený do této skupiny vybrat do dokladu. Kromě výše zmíněných oddělení laboratoří je to organizační jednotka nákupu pro hospodářský a zdravotnický materiál . V organizačních jednotkách musí být tedy uvedeny zkratky jednotky z organizační struktury jak interního dodavatele, tak i odběratele.

Syntaxe pro definování práv pro více jednotek najednou je za použití počátečního řetězce "14968,10" like 'LAB%'

Přístupová práva na záznamy lze úspěšně aplikovat pouze na atributy, které jsou vyplněné u všech záznamů. Jinak se budou při podmínkách zobrazovat i nevyplněné atributy. Omezit přístupová práva na záznamy s respektováním hodnoty NULL nelze.

#### Uživatel s právem vystavovat dodavatelské objednávky

Nastavení přístupu k určené dokladové řadě vydaných objednávek (či více řadám).

Je založena skupina uživatelů "NEM\_vydané objednávky VOCOS". Jedná se u umožnění zakládání dodavatelských objednávek pro uživatele z oddělení centrálních operačních sálů do své dokladové řady pro "Vydané objednávky" s názvem VOCOS. Současně je zamezen přístup tohoto uživatele do dalších dokladových řad pro vydané objednávky.

Podoba nastavení PP na záznamy:

| Název třídy            | Typ datové třídy | Povolené akce s třídou            | Skupi |
|------------------------|------------------|-----------------------------------|-------|
| Typy a podtypy dokladů | Normální         | []                                |       |
| Typy a podtypy dokladů | Normální         | [Vkládání, Úpravy, Mazání, Čtení] |       |
| туру а родсуру домада  | Normain          | Eviduani, Opravy, Mazani, Cterij  |       |
|                        |                  |                                   |       |
|                        |                  |                                   |       |
|                        |                  |                                   |       |
|                        |                  |                                   |       |

14968,10 je jednoznačné označení (ic,u ) pro atribut: "Zkratka dokladu" z datové třídy: "Typy a podtypy dokladů".

# Vzorové nastavení přístupových práv

## 1.1.5. Výsledná podoba obrazovkových formulářů podle popsaného nastavení PP

Vzorová podoba hlavní nabídky po nastavení PP pro koncového uživatele na oddělení, který vystavuje žádanky:

| 🕨 Hlavní nabídka                  | _ 🗆 🗵   |
|-----------------------------------|---------|
| Dechod                            |         |
| Číselníky - Einance               |         |
| Čícelníky – Sklady                |         |
|                                   |         |
|                                   |         |
|                                   |         |
| Seznam organizacnich jednotek org | anizace |
| 📋 🛱 Císelníky - účetnictví        |         |
| Seznam hospodářských středisek    |         |
| 📄 🚊 🛅 Nákup                       |         |
| 📄 💼 Vydané objednávky             |         |
| Seznam objednávek vydaných        |         |
| 🖻 🛅 Interní objednávky vydané     |         |
| Tvorba interní objednávky vydan   | é       |
| Seznam interních objednávek vy    | daných  |
| 🕀 📾 Obecné číselníky              |         |
| 🗖 🛅 Konfigurace a správa systému  |         |
| Ikony pro zástupce na plochu      |         |
|                                   |         |
|                                   |         |

Vzorová dokladová řada pro žádanky vystavená jako podtyp dokladové řady "Vydané objednávky" pro oddělení patologie:

|   | Podtypy a řa    | idy neúčetního dokladu - Výběr   |     |                            |                | 1 <u> </u>           |
|---|-----------------|----------------------------------|-----|----------------------------|----------------|----------------------|
| : | Zkratka dokladu | Název řady nebo podtypu dokladu  | Or  | Název organizační jednotky | Interní doklad | Zapojení v procesech |
|   | ZPAT            | Žádanka PAT-patologická anatomie | PAT | PAT patologická anatomie   | Ano            |                      |
|   |                 |                                  |     |                            | Þ              |                      |

Vzorová podoba formuláře hlavičky interní objednávky (žádanky). Výsledný tvar je uživatelsky modifikovatelný do podoby podle požadavků konkrétního zákazníka:

| žádanka                           |                           |                   |                 |
|-----------------------------------|---------------------------|-------------------|-----------------|
| Evidenční číslo objednávky        | Dodavatel                 |                   |                 |
|                                   | Identifikace dodavatele . | 2                 |                 |
| Rada, podtyp                      |                           |                   |                 |
| Datum vytvoření  20.5.2006        | Dodavatel                 |                   |                 |
| Vytvořil                          | D00044001                 | ,                 |                 |
| Požadované datum dodání           |                           |                   |                 |
| Identifikace organizační jednotky |                           |                   |                 |
| Název organizační jednotky        |                           |                   |                 |
| Hosp. středisko                   |                           |                   |                 |
| Kalkulační jednice                |                           |                   |                 |
| Zodpovědná osoba                  |                           |                   |                 |
| Ceny jsou uváděny Bez daně        | Stav vykrytí objednávky   |                   | Nevykryto       |
| Zkratka dokladu                   | Stav objednávky           |                   | Vystavená 💌     |
| Předmět objednávky                |                           |                   |                 |
| Poznámka                          |                           |                   | *               |
|                                   |                           | Kopie položek :   | z jiné žádanky  |
| Cena celkem bez DPH               |                           | Převedeno na      | Položky dokladu |
| 0,00                              |                           | Skladové příjemky | Tisk            |